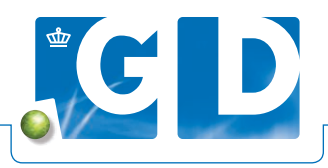

# Toevoegen vaste adressant

Standaard staat de UBN van de houder ingesteld als vaste klant en adressant (de vaste adressant ontvangt de uitslag en factuur). In deze handleiding staat omschreven hoe u de rekening of uitslag voor een UBN op VeeOnline standaard naar een ander bedrijf kunt versturen.

| Geplande onderzoeken 🚹                                                                                                    |                |                                |           | UBN                                                                                                    |    |
|----------------------------------------------------------------------------------------------------|----------------|--------------------------------|-----------|----------------------------------------------------------------------------------------------------|----|
|                                                                                                    | Rund           | Schaap                         | Gett      | Naam                                                                                                    |    |
| Aantal onderzoeken                                                                                                    | 0              | 0                              | 0         | E-mail                                                                                                    |    |
| Waarvan digitaal herinnerd                                                                                                    | 1              |                                |           | Contactgegevens                                                                                                    |    |
| Geplande acties 🚹                                                                                                    |                |                                |           | Gegevens Rund                                                                                                    |    |
|                                                                                                    |                | Rur                            | 18        |                                                                                                    |    |
| Aantal acties                                                                                                    |                | 69                             |           | Gegevens Varken                                                                                                    |    |
| Waarvan digitaal herinnerd                                                                                                    |                | 5                              |           | and a second                                                                                                    |    |
| abuitslagen                                                                                                    |                |                                |           | Gegevens Geit                                                                                                    |    |
| Datum laatste tabuitslag: 25-06-2018.                                                                                                    |                |                                |           |                                                                                                    |    |
|                                                                                                    |                |                                |           | Gegevens Schaap                                                                                                    |    |
| Attenties                                                                                                    |                |                                |           | Min bedriff                                                                                                    |    |
| Attenties<br>Geplande onderzoeken 🖪                                                                                                    |                |                                |           | Mijn bedrijf<br>um                                                                                                    |    |
| Attenties<br>Geplande onderzoeken                                                                                                    | Rund           | Schaap                         | Gett      | Mijn bedrijf<br>UBN<br>Naam                                                                                                    |    |
| Attenties<br>Geplande onderzoeken                                                                                                    | Rund           | Schaap<br>0                    | Gest<br>Q | Mijn bedrijf<br>UBa<br>Naam<br>E-mail                                                                                                    |    |
| Attonties<br>Geplande onderzoeken<br>Aartal onderzoeken<br>Waarvan digitaal beformed                                                                                                    | Rund<br>0<br>1 | Schaap<br>0                    | Get<br>Q  | Mijn bedrijf<br>UBN<br>Kaam<br>E-mail<br>Contactosovens                                                                                                    |    |
| Attonties<br>Oeplande onderzoeken 1<br>Aantaf onderzoeken<br>Vanavan diptaata kennered<br>Oeplande acties 11                                                                                   | Rund<br>O<br>1 | Schaop<br>O                    | Cett<br>0 | Mijn bedrijf<br>URN<br>Naam<br>Ermal<br>Contextrement<br>Gegevens Rund                                                                                                    |    |
| Attonties<br>Geplande onderzoeken 1<br>Aantal onderzoeken<br>Waarvin dystal heimend<br>Geplande acties 1                                                                                       | Rund<br>0<br>1 | Schaap<br>0<br>Run             | Gett<br>0 | Mijn bedrijf<br>UBN<br>Ham<br>Email<br>Contextoartes<br>Gegevens Rund<br>Bedrijferpe Matevectory                                                                                          |    |
| Attonties<br>Geplande onderzoeken 11<br>Aantal onderzoeken<br>Waarvan digtaal kerineed<br>Geplande acties 11<br>Aantal acties                                                                  | Rund<br>0<br>1 | Schaap<br>0<br>Run<br>59       | Gett<br>0 | Mijn bedrijf<br>UBN<br>K-mali<br>Contectospones<br>Gegevens Rund<br>Bedrijfstype Metweebetrif<br>DA Pratiji                                                                               |    |
| Attonties<br>Geplande onderzoeken 1<br>Aantaf ongezoeken<br>Viaarvan digitaal hennend<br>Ooglande acties<br>Aantaf acties                                                                      | Rund<br>0<br>1 | Schaap<br>0<br>Run<br>69<br>89 | Gett<br>0 | Mijn bedrijf<br>UBN<br>Haam<br>Contactorem<br>Contactorem<br>Gegevens Rund<br>Bedrijfstype Metweebetrif<br>DA Paratijk                                                                    |    |
| Attontios<br>Geplande onderzoeken 11<br>Aartal onderzoeken 11<br>Vitaarvan digitaat hennend<br>Geplande acties 11<br>Aartal einen<br>Vitaarvan digitaat hennend<br>Labuitstagen 11             | Rund<br>0<br>1 | Schaap<br>0<br>Run<br>69<br>8  | Gett<br>0 | Mijn bedrijf<br>UBN<br>Haam<br>E-mall<br>Contextoomen<br>Gegevens Rund<br>Bedrijftrype<br>DA Prastijk<br>Vase kant bij inschrijving voor deze diersoort<br>B                              |    |
| Attonties<br>Geplande onderzoeken II<br>Aantar onderzoeken<br>Waarvan digitaal heinnerd<br>Geplande acties II<br>Aantar actes<br>Vaarvan digitaal heinnerd<br>Labutstagen II<br>Labutstagen II | Runa<br>O<br>1 | Schaap<br>0<br>Run<br>69<br>6  | Cett<br>0 | Mijn bedrijf<br>URN<br>Haam<br>E-mail<br>Contectoremen<br>Gegevens Rund<br>Rediversem<br>DA Prastju<br>DA Prastju<br>Vaste Mart bij Inschrijving voor deze diersoort E<br>russewerze hund | BM |

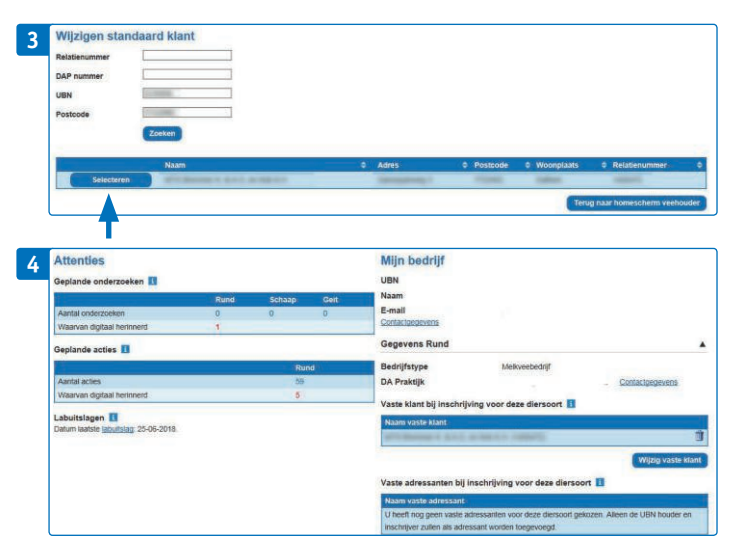

#### Stap 1.

Open op op VeeOnline het homescherm van de veehouder en klik op 'Gegevens Rund'. Als u voor een andere diersoort vaste adressanten wilt instellen klikt u op de betreffende diersoort.

### Stap 2.

Klik op 'Wijzig vaste klant' voor het wijzigen van het factuuradres. Extra adressanten kunt u toevoegen door de knop 'Vaste adressant'.

### Stap 3.

Vul minimaal twee zoekcritera in. Bijvoorbeeld een relatienummer in combinatie met een postcode om het juiste adres op te zoeken. Selecteer het juiste adres.

## Stap 4.

Nadat u het juiste adres heeft geselecteerd keert u terug naar het homescherm. Hier is een vaste klant toegevoegd. Bij elke digitale inschrijving die u voor dit UBN aanmaakt, gaat de factuur voortaan naar de nieuw ingestelde vaste klant.